### Online application for issuance of Degree and transcript of Rabindranath Tagore University, M.P. (Revised Link)

Dear Sir/Madam,

As you know the university started the online link for the issuance of degree and transcripts, but due to some technical problem on it, the old link is not working properly, after this we have made some changes on the website.

Now the University has introduced a new online link for "Issuance of Degree/ Transcript + W.E.S" of Rabindranath Tagore University, M.P. The link <u>https://rntu.ac.in/onlineforms</u> is available on Rabindranath Tagore university website <u>www.rntu.ac.in</u> Through this the link students can apply for the Degree/Transcript with W.E.S requisition/application directly and pay the fees through any online mode. There is no need to submit the hard copy of the filled form and the documents at the University.

Please note that Instead of sending a hard copy of the documents; please try to apply online through the website (Physically sent applications will not be accepted).

### Read the instructions before filling the Degree/ Transcript form.

For any Technical & Administrative queries Email on: webhelp@rntu.ac.in

Regards Dr. Vijay Singh Registrar Rabindranath Tagore University, Bhopal

**Enclosed: RNTU Degree Form Process Flow** 

- 1. The First step is to open the URL <a href="https://rntu.ac.in/onlineforms">https://rntu.ac.in/onlineforms</a>
- 2. Open Degree Form Link / Button
- 3. Read Instruction and Click on "Apply Online"

#### Instructions : - Final Degree Certificate Requisition Form

#### Guidelines to candidates

 Candidates are eligible to apply or receive their Degree Certificate whose University Qualifying Examination results have been or will be declared as passed. Submit online request for the same at www.rntu.ac.in
 Process of Application: Application for Issue Degree / Convocation Certificate

- (a) All relevant information will appear on the screen (Pre filled Application Form). Candidate needs to fill only 'blank fields' in the form and need to upload following documents:
- (b) Scanned copy of all semester mark sheets of qualifying examination / passing certificate.

 On successful submission of online application form an acknowledgement receipt is generated and will be displayed on the screen. Candidates are requested to take a printout of the same for future reference.
 Application fee:Candidates desirous to receive the degree 'In Person' should pay Rs.1000/- (one thousand only) and the fee for all other application is being displayed.

5. Payment Procedure:

- (a) Candidate has to pay applicable applications fees through Online Payment Portal, which will be available on acknowledgement receipt generated after successful submission of online form.
- (b) On successful submission of online payment an acknowledgement receipt is generated and will be displayed on the screen. Candidates are requested to take a printout of the same for future reference.
- (c) After 2 -3 working days from submission of Online Application and Online Payment of Degree/Convocation Fees, the Completed Application Form will be available in candidate's visit application status section for printing and future use.
- (d) In Case the Document is incomplete by the Applicant within three month from date of depositing the fees, it will be cancelled and the candidate will have to apply a fresh one in case he / she need the same.
- (e) Please note that, submission of online application form without fees OR Payment of application fee without online application form will be considered as incomplete application Procedure and in such cases claim to participate in applications will be rejected without any intimation/clarification

| Apply Online             |                                        |
|--------------------------|----------------------------------------|
| 🛓 Click Here             |                                        |
| Re-Payment               |                                        |
| 🕹 Click Here             |                                        |
| Print Application        |                                        |
| 🕹 Click Here             |                                        |
| Track Application Status |                                        |
| Comming soon             |                                        |
| Department Login         |                                        |
| ▲ Click Here             | Hello! How can I he<br>RNTU Assistance |
|                          |                                        |

### 1. Fill the Form (Degree or Transcript) and Click on Submit Button.

| S localhost63631/importantiink/tii × M Inbox (3) - gnanshyam@aise | ectun X 🛛 😏 https://rntu.ac.in/or                                                                                                    | nlineforms X 🕤 https://rr                                | ntu.ac.in/onlinetorms/de × +  |   |  | 0 4   | 0.1                           |             |
|-------------------------------------------------------------------|----------------------------------------------------------------------------------------------------|----------------------------------------------------------|-------------------------------|---|--|-------|-------------------------------|-------------|
|                                                                   |                                                                                                    |                                                          |                               |   |  | Y W   |                               |             |
| TAGORE UNIVERSITY 5                                               |                                                                                                    |                                                          |                               |   |  |       |                               |             |
|                                                                   |                                                                                                    |                                                          |                               |   |  |       |                               |             |
|                                                                   | Applicati                                                                                                    | ion for Issue Degree / Transcript (                      | Certificate                   |   |  |       |                               |             |
|                                                                   |                                                                                                    |                                                          |                               |   |  |       |                               |             |
|                                                                   | For Indian Student :-                                                                                                    |                                                          |                               |   |  |       |                               |             |
|                                                                   | Degree: Rs. 1000 /-                                                                                                    | Transcript Certificate + WES: Rs. 2000 /-                |                               |   |  |       |                               |             |
|                                                                   | For Foreign Student :-                                                                                                    |                                                          |                               |   |  |       |                               |             |
|                                                                   | Degree: Rs. 2000 /-                                                                                                    | Transcript Certificate + WES: Rs. 2000 /-                |                               |   |  |       |                               |             |
|                                                                   | Student Type                                                                                                    | Certificate Type                                         | Fees                          |   |  |       |                               |             |
|                                                                   | SELECT STUDENT TYPE                                                                                                    | SELECT CERTIFICATE                                       | SELECT FEES                   |   |  |       |                               |             |
|                                                                   | PassOut Year                                                                                                    | Roll No                                                  | Enrollment No                 |   |  |       |                               |             |
|                                                                   | DDYYYY 🗖                                                                                                    |                                                          |                               |   |  |       |                               |             |
|                                                                   | Programme Name                                                                                                    | Branch / Faculty                                         | Full Name (English)           |   |  |       |                               |             |
|                                                                   | SELECT V                                                                                                    | SELECT V                                                 |                               |   |  |       |                               |             |
|                                                                   | Full Name (Hindi)                                                                                                    | Father's Name                                            | Mother's Name                 |   |  |       |                               |             |
|                                                                   |                                                                                                    |                                                          |                               |   |  |       |                               |             |
|                                                                   | Mobile No.                                                                                                    | Email Id                                                 | Pin Code                      |   |  |       |                               |             |
|                                                                   |                                                                                                    |                                                          |                               |   |  |       |                               |             |
|                                                                   | Address (Note: - Mention the complete postal address,                                                                                                    | , who were the documents to be send.)                    |                               |   |  |       |                               |             |
|                                                                   | COMMUNICATION ADDRESS                                                                                                    | t and                                                    | //                            |   |  |       |                               |             |
|                                                                   | Upload Marksheet Upto 3 MB and .jpg .gr .g                                                                                                    | png format only .                                        |                               |   |  |       |                               |             |
|                                                                   |                                                                                                    |                                                          |                               |   |  |       |                               |             |
|                                                                   | 1st Semester Marksheet 2nd S                                                                                                    | ernester Marksheet 3rd Semester Mark                     | Asheet 4th Semester Marksheet |   |  |       |                               |             |
|                                                                   |                                                                                                    |                                                          |                               |   |  |       |                               |             |
|                                                                   |                                                                                                    |                                                          |                               |   |  |       |                               |             |
|                                                                   | Sth Semester Marksheet 6th Se                                                                                                    | emester Marksheet 7th Semester Mark                      | Isheet 8th Semester Marksheet |   |  |       |                               |             |
|                                                                   | By clicking Submit, you agree to the followings: 1. I do hereby declare that all the information provid 3. I serve to part the Anglicable fee along with this a | ded by me on this form is true to the best of my knowled | ge and belief.                |   |  |       |                               |             |
|                                                                   | A Tag the opport of opportunity one and a second second                                                                                                    | Submit                                                   |                               |   |  |       |                               |             |
|                                                                   |                                                                                                    |                                                          |                               |   |  |       | Helioi How r<br>RNTU Assistan | can i help? |
| Ctable                                                            |                                                                                                    |                                                          |                               |   |  |       | 12:44                         | DM          |
| Figure 1 Search O                                                 | i 💽 🧮 🔤                                                                                                    | 🥥 🗹 💼 !                                                  | 😞 🧿 🖾 🧶 (                     | Ý |  | ^ @ 1 | 22-Fe                         | b-21        |

### 2. For make a payment click PAYNOW

| 🔕 localhost:63631/importantlink/tin 🗙 🛛 M Inbox (4) - ghanshyam@aisectun | x S https://mtu.ac.in/onlineforms x S https://mtu.ac.in/onlineforms/ma x + | – 0 ×                               |
|--------------------------------------------------------------------------|----------------------------------------------------------------------------|-------------------------------------|
| ← → C                                                                    |                                                                            | ☆ 🙆 뵭 🌀 🗄                           |
| Rabindranath<br>UNIVERSITY                                               | HOME ADMISSIONS V ACADEMICS V RESEARCH V CAMPUS LIFE V ABO                 | UT 🗸 CONTACT US                     |
|                                                                          | Make Payment                                                               |                                     |
|                                                                          | Application ID<br>Degraug10109                                             |                                     |
|                                                                          | Full Name                                                                  |                                     |
|                                                                          | Mobile Number                                                              |                                     |
|                                                                          | 1234567890                                                                 |                                     |
|                                                                          | Email Id<br>test@gmail.com                                                 |                                     |
|                                                                          | Fee<br>1000                                                                |                                     |
|                                                                          |                                                                            |                                     |
|                                                                          | PayNow                                                                     | lo! How can I help?                 |
| Type here to search O                                                    | # 💽 🚍 🚖 🥥 🗹 🔒 🍢 🧿 📾 🔶 🛷                                                    | ^ 훈 문 <sup>12:49 PM</sup> <b>ड़</b> |

3. Get Payment Page Click on submit and Go for Paytm Payment Gateway select payment option and continue.

| 🔇 localhost:63631/importantlink/tin 🗙 📔 | Inbox (4) - ghanshyam@aisectun 🗙 🛛 😒 https://rntu.ac.in/onlineforms                           | × P Paytm Secure Online Payment Ga × | +                                                                      | - 0 ×                       |
|-----------------------------------------|-----------------------------------------------------------------------------------------------|--------------------------------------|------------------------------------------------------------------------|-----------------------------|
| ← → C                                   | rder/process?orderid=ORDaug10108                                                              |                                      |                                                                        | ƙa ☆ 🖄 🗯 🚯 E                |
|                                         | Rabindranath tagore University                                                                |                                      |                                                                        |                             |
|                                         | < GO BACK                                                                                     |                                      |                                                                        |                             |
|                                         | Rabindranath tagore University Order<br>Transaction ID: ORDaug10108                           | Inclusiv                             | Amount to be paid<br><b>₹1,000</b><br>re of Convenience Charge + GST ✔ |                             |
|                                         | SELECT AN OPTION TO PAY                                                                       |                                      |                                                                        |                             |
|                                         | Payim     Pay easily using your saved payment methods     Mobile number registered with Paytm |                                      | Decessed                                                               |                             |
|                                         | +91                                                                                           |                                      | Proceed                                                                |                             |
|                                         | O Debit Card                                                                                  |                                      |                                                                        |                             |
|                                         | Credit Card                                                                                   |                                      |                                                                        |                             |
|                                         | O Net Banking                                                                                 |                                      |                                                                        |                             |
|                                         |                                                                                               |                                      |                                                                        |                             |
|                                         | 100% Secure Payments Powered by Paytm                                                         | Channe Proc. Das                     | RuPay> MuterCast. SafeKey Visa                                         |                             |
| Type here to search                     | o 🛱 💽 🧮 🔁 🥝                                                                                   | 🗹 🔒 🍢 🧿 🖾 🖪                          | e 🔿                                                                    | ^ 윤 문 <sup>12:50 PM</sup> ■ |

#### 4. Get your Payment Receipt

# Receipt

#### Rabindranath Tagore University.

+91 0755-2700400, 0755-2700433, 0755-2700447 **\** info@rntu.ac.in Bhopal **1** 

### Application Id : - Degraug10109

| al test / ਯਾਵ੍ਰਸਰ ਟੇस्ਟ<br>34567890<br>st parents<br>ting<br>t@gmail.com | Apply Date<br>Apply For<br>PassOut Year<br>Roll No<br>Enrollment No<br>Course | 2/22/2021 12:00:00 AM<br>Degree<br>2018-08-22<br>aug1010<br>mba1010<br>Bachelor of Business Administration                                                                                                    |  |  |  |
|--------------------------------------------------------------------------|-------------------------------------------------------------------------------|----------------------------------------------------------------------------------------------------|--|--|--|
| 34567890<br>st parents<br>iting<br>it@gmail.com                          | Apply For<br>PassOut Year<br>Roll No<br>Enrollment No<br>Course               | Degree<br>2018-08-22<br>aug1010<br>mba1010<br>Bachelor of Business Administration                                                                                                    |  |  |  |
| st parents<br>:ting<br>:t@gmail.com<br>DIAN                              | PassOut Year<br>Roll No<br>Enrollment No<br>Course                            | 2018-08-22<br>aug1010<br>mba1010<br>Bachelor of Business Administration                                                                                                    |  |  |  |
| iting<br>it@gmail.com                                                    | Roll No<br>Enrollment No<br>Course                                            | aug1010<br>mba1010<br>Bachelor of Business Administration                                                                                                    |  |  |  |
| t@gmail.com<br>DIAN                                                      | Enrollment No<br>Course                                                       | mba1010<br>Bachelor of Business Administration                                                                                                    |  |  |  |
| DIAN                                                                     | Course                                                                        | Bachelor of Business Administration                                                                                                    |  |  |  |
|                                                                          |                                                                               |                                                                                                    |  |  |  |
| ar Bangrasiya chouraha bhopal                                            | Branch                                                                        | Management                                                                                                    |  |  |  |
| 1111                                                                     | Application Fee                                                               | 1000                                                                                                    |  |  |  |
| Payment Transaction Details                                              |                                                                               |                                                                                                    |  |  |  |
|                                                                          | TXN_FAILURE                                                                   |                                                                                                    |  |  |  |
|                                                                          |                                                                               |                                                                                                    |  |  |  |
|                                                                          |                                                                               | THANK YOU!                                                                                                    |  |  |  |
|                                                                          | In Sangrasiya chourana onopai                                                 | In the second second se |  |  |  |

Pay Now

#### **Re-Payment Facilities**

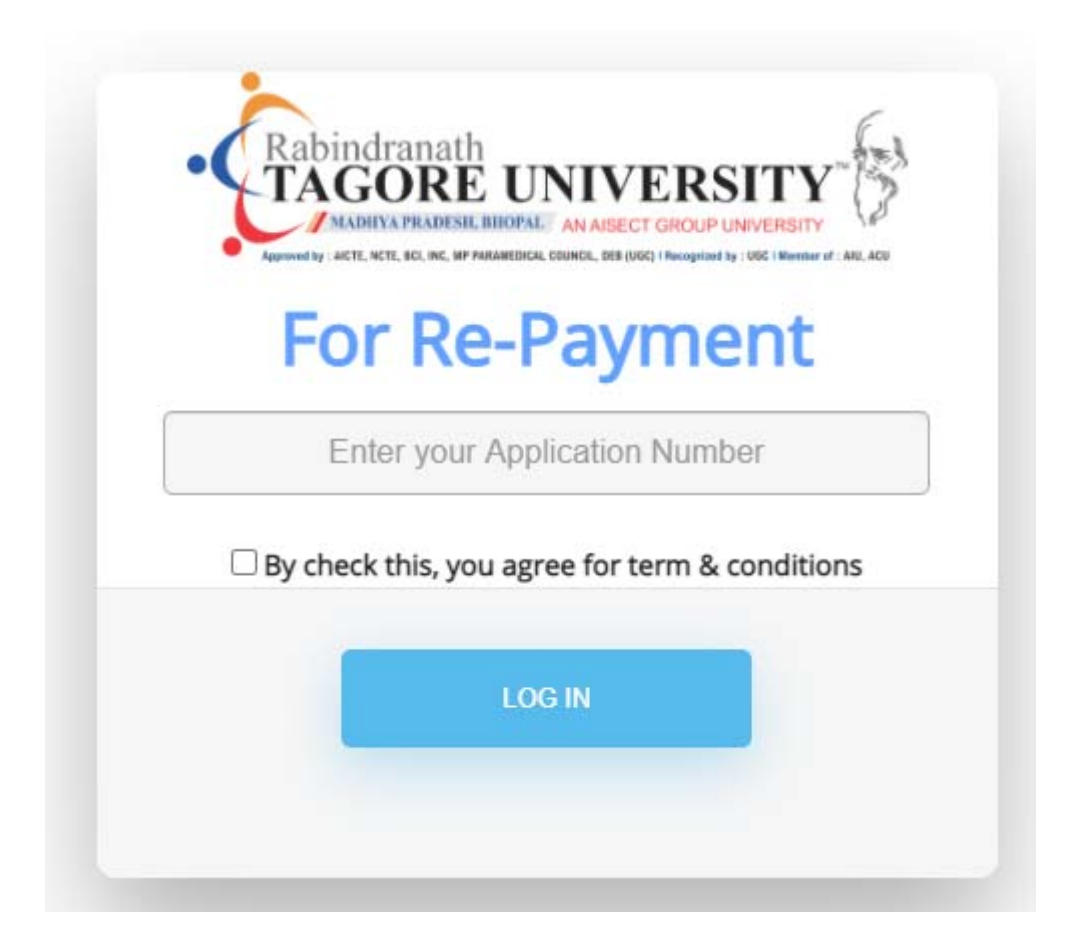

### 1. Make a payment click PAYNOW

| Make Payment                |        |  |  |
|-----------------------------|--------|--|--|
| Application ID              |        |  |  |
| Degraug10109                |        |  |  |
| Full Name                   |        |  |  |
| Final test                  |        |  |  |
| Mobile Number<br>1234567890 |        |  |  |
| Email Id                    |        |  |  |
| test@gmail.com              |        |  |  |
| Fee                         |        |  |  |
| 1000                        |        |  |  |
|                             | PavNow |  |  |

| Rabindra<br>Transaction ID | nath tagore University Order<br>0: ORDaug10109                                   | Inclu | An<br>usive of Convenience ( | nount to be pai<br><b>₹1,00(</b><br>Charge + GST • |
|----------------------------|----------------------------------------------------------------------------------|-------|------------------------------|----------------------------------------------------|
| SELECT AN                  | OPTION TO PAY                                                                    |       |                              |                                                    |
| Pay     Pay     Pay     +! | easily using your saved payment methods<br>le number registered with Paytm<br>91 |       | Proceed                      |                                                    |
| O Deb                      | pit Card                                                                         |       |                              |                                                    |
| Cree                       | dit Card                                                                         |       |                              |                                                    |
| O Net                      | Banking                                                                          |       |                              |                                                    |

### 2. Get Payment Page Click on submit and Go for Paytm Payment Gateway select payment option and continue.

#### 3. Get your Payment Receipt

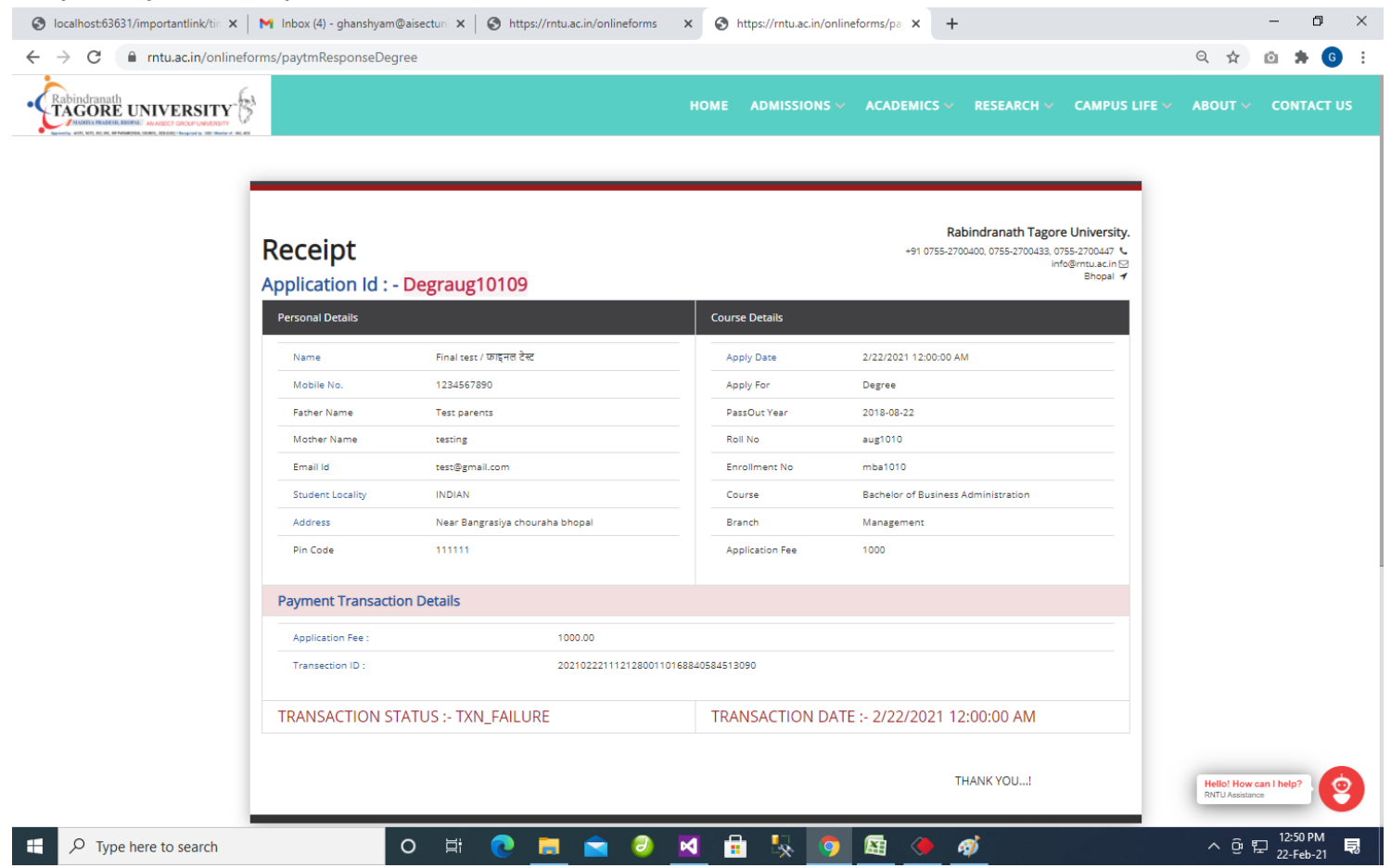

#### 4. Print Application Form

Receipt

#### Rabindranath Tagore University.

+91 0755-2700400, 0755-2700433, 0755-2700447 info@rntu.ac.in Bhopal *ব* 

## Application Id : - Degraug10109

| Personal Details                                     |                                 | Course Details  |                                     |  |  |
|------------------------------------------------------|---------------------------------|-----------------|-------------------------------------|--|--|
| Name                                                 | Final test / फाइनल टेस्ट        | Apply Date      | 2/22/2021 12:00:00 AM               |  |  |
| Mobile No.                                           | 1234567890                      | Apply For       | Degree                              |  |  |
| Father Name                                          | Test parents                    | PassOut Year    | 2018-08-22                          |  |  |
| Mother Name                                          | testing                         | Roll No         | aug1010                             |  |  |
| Email Id                                             | test@gmail.com                  | Enrollment No   | mba1010                             |  |  |
| Student Locality                                     | INDIAN                          | Course          | Bachelor of Business Administration |  |  |
| Address                                              | Near Bangrasiya chouraha bhopal | Branch          | Management                          |  |  |
| Pin Code                                             | 111111                          | Application Fee | 1000                                |  |  |
| Payment Transaction                                  | Details                         |                 |                                     |  |  |
| Application Fee :                                    | 1000.00                         |                 |                                     |  |  |
| Transection ID : 20210222111212800110168854484467961 |                                 |                 |                                     |  |  |
| TRANSACTION STA                                      | TUS :- TXN_FAILURE              | TRANSACTION D   | DATE :- 2/22/2021 12:00:00 AM       |  |  |
|                                                      |                                 |                 | THANK YOU!                          |  |  |